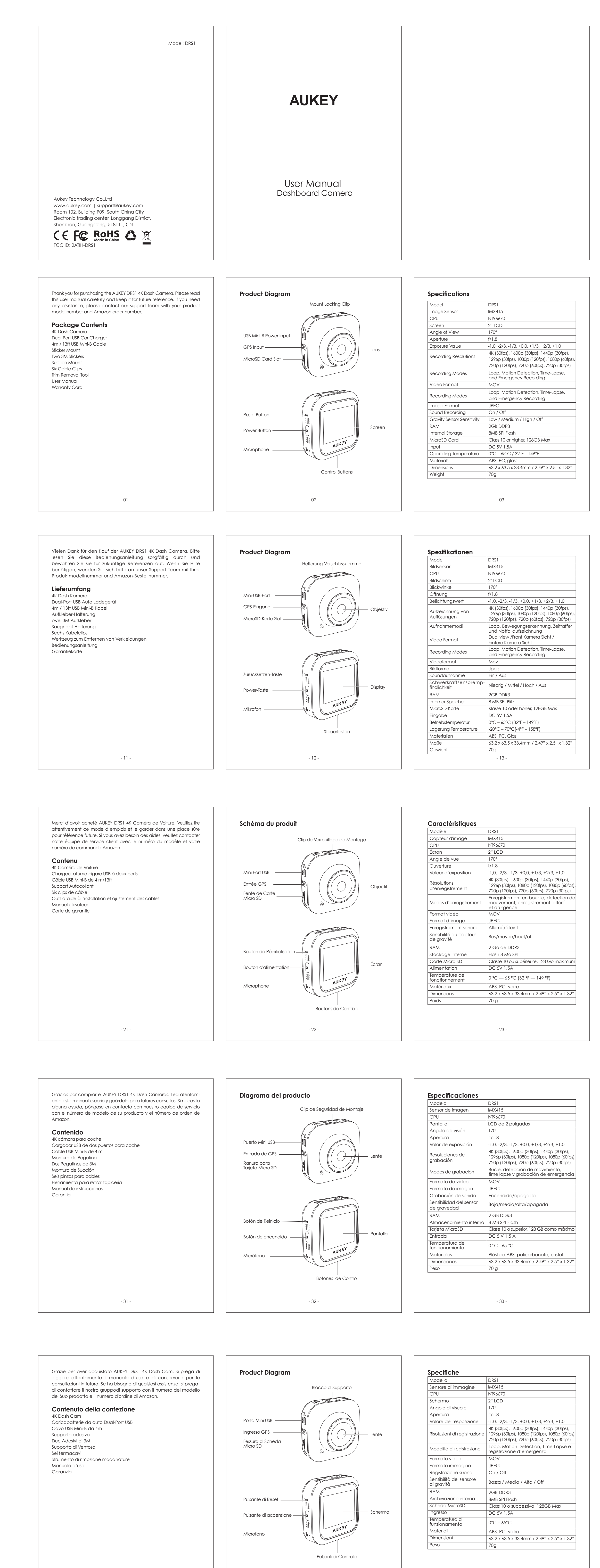

- 41 -

# Contents

| 01 - 10 |
|---------|
| 11 - 20 |
| 21 - 30 |
| 31 - 40 |
| 41 - 50 |
|         |

说明书尺寸: 90x120mm 材质: 105g铜版纸 印刷: 单黑 装订方式: 骑马钉 封面背面留白

| <section-header><section-header><section-header><section-header><section-header></section-header></section-header></section-header></section-header></section-header>                                                                                                    | <section-header><section-header><section-header><text><image/><text><text><text><page-footer></page-footer></text></text></text></text></section-header></section-header></section-header> | <section-header><section-header><section-header><text><list-item><list-item><list-item><list-item><list-item><list-item><list-item><list-item><list-item><list-item><list-item><list-item><list-item><list-item><list-item><list-item><list-item></list-item></list-item></list-item></list-item></list-item></list-item></list-item></list-item></list-item></list-item></list-item></list-item></list-item></list-item></list-item></list-item></list-item></text></section-header></section-header></section-header>                                                                                                    |
|----------------------------------------------------------------------------------------------------|----------------------------------------------------------------------------------------------------|----------------------------------------------------------------------------------------------------|
| System-LED-Anzeigen                                                                                                    | <b>Installation</b><br>Für optimale Leistung, installieren das AUKEY DR\$1 in der oberen Mitte<br>Ihrer Windschutzscheibe, und direkt nach vorne. Befestigen das                           | <b>Einrichtung der App AukeyDash</b><br>Installieren und nutzen Sie die Dashcam-App 'AukeyDash' zum<br>Herunterladen, Ansehen und Teilen Ihrer Videos. Zudem lassen sich                                                                                                    |
| <section-header></section-header>                                                                                                    | <text><image/><text><text><text><text></text></text></text></text></text>                                                                                                    | <text><list-item><list-item><list-item><list-item><list-item></list-item></list-item></list-item></list-item></list-item></text>                                                                                                    |
|                                                                                                    |                                                                                                    |                                                                                                    |
| <section-header><section-header><section-header></section-header></section-header></section-header>                                                                                                    | <text><image/><image/><text><text><text><text></text></text></text></text></text>                                                                                                    | <section-header><section-header><text><list-item><list-item><list-item><list-item><list-item><list-item><list-item><list-item><list-item><list-item><list-item><list-item></list-item></list-item></list-item></list-item></list-item></list-item></list-item></list-item></list-item></list-item></list-item></list-item></text></section-header></section-header>                                                                                                    |
|                                                                                                    |                                                                                                    |                                                                                                    |
| <section-header><section-header><section-header></section-header></section-header></section-header>                                                                                                    | <section-header><section-header><section-header><text><image/><text><text><text><page-footer></page-footer></text></text></text></text></section-header></section-header></section-header> | <section-header><section-header><section-header><text><list-item><list-item><list-item><list-item><list-item><list-item><list-item><list-item><list-item><list-item><list-item><list-item><list-item><list-item><list-item></list-item></list-item></list-item></list-item></list-item></list-item></list-item></list-item></list-item></list-item></list-item></list-item></list-item></list-item></list-item></text></section-header></section-header></section-header>                                                                                                    |
|                                                                                                    |                                                                                                    |                                                                                                    |
| Indicatori di sistema a LED       Significato         Verde fisso       Attivo; non registra         Verde lampeggiante       Attivo; registra         Verde lampeggiante       Attivo; registra         Disanti di controllo         Pulsante       Modalità di<br>registrazione         Modalità di<br>registrazione di<br>emergenza       Playlist e menu<br>di configurazione       Modalità di<br>riproduzione         M       Guarda la playlist<br>(con tocco breve)       Ritorna al menu<br>precedente       Ritorna alla<br>playlist / Stop         M       Guarda la playlist<br>(con tocco breve)       Va avanti       Cancella /<br>Riavvolge         M       Affiva/disattiva la<br>registrazione audio<br>(tocco lungo)       Scende       Blocca e<br>sblocca /<br>Avanti veloce         M       Affiva la visualizzazione<br>(tocco lungo)       Scende       Blocca e<br>sblocca /<br>Avanti veloce         M       dello schermo e<br>disattiva lo visualizzazione<br>(tocco lungo)       Entra / Conferma<br>Play / Pausa         M       Tieni premuto a lungo per spegnere la dash cam quando<br>è collegata all'alimentazione dell'auto.<br>Tieni premuto nuovamente per riaccenderla.         Pulsante       Premere brevemente per riaccenderla.         Pulsante       Premere brevemente per riaccenderla. | <text><text><image/><text><text><text><text></text></text></text></text></text></text>                                                                                                    | <ul> <li>Configurazione dell'applicazione AukeyDash</li> <li>Installa e utilizza l'applicazione 'AukeyDash' per scaricare, visualizzare e condividere i tuoi filmati e per modificare comodamente le impostazioni della dash cam tramite uno smartphone o un tablet.</li> <li>1. Scarica e installa l'applicazione 'AukeyDash' dall'App Store o dal Google Play Store.</li> <li>2. Apri l'app, tocca 'Get Started' e poi 'Connect a dash cam'.</li> <li>3. Accendi la dash cam e poi, nell'app, tocca 'Next'.</li> <li>4. Tieni premuto a lungo il pulsante "OK" della dash cam per attivare il Wi-Fi (apparirà un'icona in alto a sinistra dello schermo).</li> <li>5. Mell'app, tocca 'Next' e poi 'WiFi settings'.</li> <li>6. Trova il Wi-Fi della dash cam. Tocca 'Connect succeeded' per confermare.</li> <li>7. Per guardare i video della dash cam sul tuo smartphone, tocca 'view'.</li> <li>Degistrazione Loop: la registrazione inizierà automaticamente dopo l'accensione con una scheda microSD nel dispositivo. Ogni file registrato è lungo fino a dieci minuti, con i vecchi filmati che vengono sostituiti quando la memoria della scheda microSD è piena.</li> <li>8. Registrazione Motion Detection: accendere il rilevatore del movimento in "Configurazione". Questa funzione è stata progetta per monitorare quando si è parcheggiato e lasciato il veicolo, ma indivenzione elastito e parcenzione della veicolo, ma richierde un'dimentarione elastito a continue. Decistarche il vietoo.</li> </ul> |

Nota: utilizzare i cavi in dotazione per garantire prestazioni ottimali

scollegare il cavo Mini USB.

del prodotto AUKEY DRS1.

- 44

# FCC Statement Emergency Recording Viewing Photos and Videos Product Care & Use Manual File Backup 1. Press 🛦 to enter the playlist • Keep away from liquids, extreme heat, and strong magnetic fields 2. View photos or videos by choosing either 'Photo File' or 'Video File' • Avoid touching the lens surface. It may be cleaned with a cotton Press $\Lambda$ to back up the current file so that it won't be overwritten. A 3. Select the file you want to view and press **OK** swab or lens cleaning paper. If any dirt is difficult to remove, a the equipment. ▲ icon will appear in the top left of the LCD screen to indicate a 4. For videos, press **OK** again to begin playback This equipment has been tested and found to comply with the limits non-abrasive glasses lens cleaner may be used. Don't use protected emergency recording is in progress corrosive solutions Auto File Backup Deleting and Locking/Unlocking Photos and Videos • Keep important videos and photos backed up elsewhere to protect against file corruption or loss caused by any SD card issues Once the G-sensor is activated by a sudden impact, the dash camero Press ▲ to delete or ▼ to lock/unlock a photo or video file after will automatically make a recording and protect it from being overwrit-• If the dash camera stops working, press and hold the reset button selecting it from the playlist. If a video is being played, press 🛦 to for 7 seconds to restart it (this won't affect saved files) ten. Adjust G-sensor sensitivity in the 'Setup' menu stop it and then press lacksquare to delete or lacksquare to lock/unlock Once deleted, photos and videos can't be recovered Note: Enter the playlist or setup menu (or disconnect power) to end • If you lock a photo or video, it will be protected and not overwritten Warranty & Customer Support emergency recording mode For questions, support, or warranty claims, contact us at the address MicroSD Card File Transfer below that corresponds with your region. Please include your Snapshot Amazon order number and product model number. 1. Shut down the dash camera and eject the microSD card interference by one or more of the following measures: • Hold down ▼ for 3 seconds to take a snapshot while in recording mode 2. Insert the microSD card into a computer microSD card slot or -- Reorient or relocate the receiving antenna. - The snapshot files are located in the <code>\AUKEY\PHOTO</code> folder on the Amazon US orders: support.us@aukey.com reader and your computer will automatically detect the microSD Amazon EU orders: support.eu@aukey.com • The 📩 icon will be shown after you take a snapshot. This won't Amazon CA orders: support.ca@aukey.com 3. Find the video recording files located in the \AUKEY\MOVIE folder that to which the receiver is connected. interrupt the video recording (or \AUKEY\PHOTO for snapshots) \*Please note, AUKEY can only provide after sales service for products purchased direct 4. Copy the files to your computer from AUKEY. If you have purchased from a different seller, please contact them directly for service or warranty issues. Audio Recording Turn on/off audio recording by long-pressing $\blacktriangle$ when in recording mode (or by adjusting in the 'Setup' menu). Voicing details of possible hazards that may develop, especially when off-camera, may provide useful information. You can even use it to record car license plate numbers that may not be captured on the video. the equipment. for an uncontrolled environment. distance 20cm between the radiator & your body. - 07 -- 08 - 09 -Vorder- oder Rückkamera erkannt wird Audioaufnahme Dateiübertragung Produktpflege & Verwendung • Time-Lapse Aufzeichnung: Schalten Sie die Zeitrafferaufzeichnung in Schalten Sie die Audioaufnahme durch langes Drücken 🔺 im USB-Dateiübertragung 'Setup' ein. Diese Funktion erfasst ein Bild pro Sekunde, um ein Video 1. Schließen Sie die vordere Dash-Kamera (mit Karte im Inneren) mit Aufnahmemodus ein (oder indem Sie im Menü "Setup" einstellen). Die fernhalten. mit 30 fps abzuspielen. Die Videos werden im Ordner 'Videodatei' Ihrem eigenen USB-Mini-B-Datenkabel an Ihren Computer an (das Angabe möglicher Gefahren, die sich entwickeln können, gespeichert mitgelieferte Kabel ist nur für Strom). Es sollte als ein abnehmbares insbesondere wenn sie nicht vor der Kamera auftreten, kann nützliche Informationen liefern. Sie können es sogar verwenden, um Gerät erkannt werden Hinweis: Time-Lapse Aufzeichnung ist nicht für Überwa-Autokennzeichen aufzuzeichnen, die möglicherweise nicht auf dem 2. Suchen Sie die Videoaufzeichnungsdateien im Ordner "AUKEY" chungszwecke während der Fahrt geeignet. (oder "AUKEY"PHOTO für Snapshots) Video erfasst werden. 3. Kopieren Sie die Dateien auf Ihren Computer Notfallaufzeichnung Anzeigen von Fotos und Videos auftreten sollten. Manuelle Dateisicherung Dateiübertragung . Drücken Sie , A um die Wiedergabeliste einzugeben Drücken Sie 🛆 , um die aktuelle Datei zu sichern, damit Sie nicht 2. Fotos oder Videos anzeigen, indem Sie entweder 'Fotodatei' oder 1. Schalten das Gerät(das Stromkabel trennen) aus und entnehmen überschrieben wird. A Oben links auf dem LCD-Bildschirm wird ein die MicroSD-Karte. Dateien bleiben erhalten). 'Videodatei' wählen Symbol angezeigt, das darauf hinweist, dass eine geschützte 3. Wählen Sie die Datei aus, die Sie **OK** anzeigen möchten, und 2. Stecken die MicroSD-Karte in einen Computer- MicroSD-Karte-Slot Notfallaufzeichnung ausgeführt wird drücken Sie oder Leser, und Ihr Computer wird die MicroSD-Karte automatisch Garantie & Kundenservice 4. Drücken Sie für **OK** Videos erneut, um die Wiedergabe zu starten Automatische Dateisicherung 3. Finden die Videoaufnahme-Daten, die befinden sich im Ordner Sobald der G-Sensor durch einen plötzlichen Aufprall aktiviert ist, mach \AUKEY\MOVIE (oder \AUKEY\PHOTO für Snapshots). Löschen /Entsperren von Fotos und Videos das Gerät automatisch eine Aufnahme und verhindert, dass sie 4. Kopieren die Daten auf Ihren Computer. • Drücken Sie, um eine Foto- oder Videodatei 🔺 zu löschen oder nummer an. überschrieben wird. Anpassen der G-Sensorempfindlichkeit im Menü zu ▼ sperren/entsperren, nachdem Sie sie in der Wiedergabeliste Bestellungen über Amazon USA: support.us@aukey.com ausgewählt haben. Wenn ein Video abgespielt wird, drücken Sie, um es zu stoppen, und drücken Sie 🌢 dann, 🔺 um es zu 🔻 löschen Hinweis: Geben Sie die Wiedergabeliste oder das Setup-Menü ein oder zu sperren/ zu entsperren (oder trennen Sie die Stromversorgung), um den Notaufnahmemodus Einmal aelöscht, können Fotos und Videos nicht wiederheraestellt zu beenden. werden Wenn Sie ein Foto oder Video sperren, wird es geschützt und nicht überschrieben Schnappschuss Garantieansprüchen. • Halten Sie die Taste 3 Sekunden lang gedrückt, $oldsymbol{\nabla}$ um einen Schnappschuss im Aufnahmemodus zu machen Die Snapshot-Dateien befinden sich im Ordner "AUKEY-PHOTO" auf der Micro-SD-Karte • Das 🗖 Symbol wird angezeigt, nachdem Sie einen Schnappschuss erstellt haben. Dies unterbricht die Videoaufzeichnung - 17 -- 19 -- 18 enregistrera la vidéo à chaque fois qu'un mouvement est détecté Entretien du Produit Enregistrement audio Transfert de fichier par la caméra avant ou arrière. Activez/désactivez l'enregistrement audio en appuyant 🛦 longue-Transfert de fichier USB • Enregistrement time-lapse : activez l'enregistrement time-lapse ment en mode d'enregistrement (ou en effectuant un réglage dans 1. Connectez la caméra de tableau de bord avant (avec la carte à endroits avec des champs fort magnétiques dans « Réglages ». Cette fonction capturera une image par le menu « Réglages »). Donner des détails sur les dangers potentiels l'intérieur) à votre ordinateur à l'aide de votre propre câble de seconde pour faire jouer une vidéo à 30 images par secondes. Les qui peuvent survenir, en particulier hors caméra, peut fournir des données USB mini-B (le câble fourni est destiné à l'alimentation vidéos seront enregistrées dans le dossier « Fichier vidéo ». informations utiles. Vous pouvez même l'utiliser pour enregistrer des uniquement). Il devrait être reconnu comme un périphérique numéros de plaque d'immatriculation de voiture qui ne peuvent pas Remarque : l'enregistrement par intervalles n'est pas adapté à la être capturés sur la vidéo. 2. Recherchez les fichiers d'enregistrement vidéo situés dans le surveillance en conduisant. dossier \AUKEY\MOVIE (ou \AUKEY\PHOTO pour les instantanés). Voir des Photos et Vidéos 3. Copiez les fichiers sur votre ordinateur. causée par un problème de carte SD. Enregistrement d'urgence 1. Appuyez sur **A** pour entrer dans la liste de lecture. Sauvegarde de fichier manuelle 2. Affichez des photos ou des vidéos en sélectionnant «Fichier photo» Transférez les Fichiers de Carte Micro SD Appuyez sur $\Delta$ pour sauvegarder le fichier en cours afin qu'il ne soit ou «Fichier vidéo». 1. Éteignez le dispositif (par débrancher le câble d'alimentation)et pas écrasé. Une icône 🌢 apparaît en haut à gauche de l'écran LCD enregistrés n'en seront pas affectés). 3. Sélectionnez le fichier à afficher et appuyez sur **OK** éjectez la Carte Micro SD. pour indiquer qu'un enregistrement d'urgence protégé est en cours. 4. Pour les vidéos, appuyez à nouveau sur OK pour commencer la 2. Insérez la Carte Micro SD dans une fente de Carte Micro SD d'un lecture. ordinateur ou lecture et votre ordinateur détectera automatique-Garantie & Service client Sauvegarde automatique de fichiers ment la Carte Micro SD. Une fois que le capteur-G est activé par un impact soudain, l'appareil Suppression et verrouillage/déverrouillage de 3. Trouvez les fichiers d'enregistrement vidéo qui sont situés dans le effectue automatiquement un enregistrement et le protège contre photos et de vidéos dossier \ AUKEY \ MOVIE (ou \ AUKEY \ PHOTO pour instantanés). l'écrasement. Ajuster la sensibilité du capteur G dans le menu «Setup». Appuyez sur ▲ pour supprimer ou ▼ pour verrouiller/déverrouiller ainsi que le numéro de modèle du produit. 4. Copiez les fichiers sur votre ordinateur. un fichier photo ou vidéo après l'avoir sélectionné dans la liste de Remarque: entrez dans la liste de lecture ou le menu de configuration lecture. Si une vidéo est en cours de lecture, appuyez sur 🛦 pour Commandes sur Amazon US : support.us@aukey.com (ou débranchez l'alimentation) pour mettre fin au mode d'enregisl'arrêter, puis sur ▲ pour supprimer ou ▼ pour verrouiller/déverrouiller. Commandes sur Amazon Europe : support.eu@aukey.com trement d'urgence. • Une fois supprimées, les photos et vidéos ne peuvent plus être Commandes sur Amazon Canada : support.ca@aukey.com récupérées. Photos • Si vous verrouillez une photo ou une vidéo, celle-ci sera protégée • Maintenez la touche ▼ enfoncée pendant 3 secondes pour prendre et non remplacée. une photo en mode d'enregistrement. et de garantie. • Les fichiers de capture instantanée (photos) se trouvent dans le dossier\AUKEY\PHOTO de la carte micro SD. • L'icône 📩 sera affichée après avoir pris une photo. Cela n'interrompra pas l'enregistrement vidéo. - 29 -• Grabación en time lapse: puede activarla en la configuración. Utilización y cuidados del producto Grabación de sonido Transferencia de archivos Esta función toma una foto por segundo para crear un vídeo que Transferencia de archivos USB Active o desactive la arabación de sonido manteniendo 🔺 pulsado Mantenga el dispositivo alejado de los líquidos, del calor extremo se reproduzca a 30 fps. Los vídeos se guardarán en la carpeta en el modo de arabación (o ajustándola en el menú de configura-1. Conecte la cámara de coche delantera (con la tarjeta dentro) a y de campos magnéticos potentes Archivos de vídeo su ordenador con su propio cable de datos USB mini-B (el cable ción). Los detalles en voz alta de posibles peliaros, sobre todo los que no capte la cámara, pueden dar información útil. Incluso puede incluido solo sirve para la alimentación). El ordenador debería Nota: la grabación en time lapse no sirve a fines de seguimiento al utilizarlos para grabar números de matrícula de coches que no reconocerla como dispositivo extraíble 2. Busque los archivos de vídeo ubicados en la carpeta capte el vídeo. \AUKEY\MOVIE (0 \AUKEY\PHOTO en el caso de las fotos) Grabación de emergencia 3. Copie los archivos en su ordenador Cómo ver fotos v vídeos Archivos de emergencia manuales por culpa de cualquier problema de la tarjeta SD Pulse ▲ para entrar en la lista de reproducción Pulse $\Delta$ para hacer una copia de emergencia del archivo actual y 2. Elija entre «Archivos de fotografía» o «Archivos de vídeo» que no se sobrescriba. Aparecerá un icono A en la parte superior Transferencia de Archivo de Tarjeta Micro SD 3. Seleccione el archivo que quiera ver y **OK** pulse izquierda de la pantalla LCD para indicar que se está realizando una guardados no se verán afectados) 4. Para los vídeos, OK vuelva a pulsar para comenzar la reproducción 1. Apague el dispositivo (desconectando el cable de alimentación) grabación de emergencia protegida y expulse la TarjetaMicro SD. Garantía & Atención al Cilente 2. Inserte la Tarjeta Micro SD en una ranura para tarjeta Micro SD del Cómo eliminar y bloquer/desbloquear fotos y vídeos Archivos de emergencia automáticos ordenador o un lector y su Cuando el G-sensor se active con un impacto repentino, el dispositi-

vo realizará una grabación automática y la protegerá para que no se sobrescriba. Ajuste la sensibilidad del G-sensor en el menú de configuración Nota: entre en la lista de reproducción o en en menú de configuración (o desconecte la alimentación) para salir del modo de grabación de Instantánea Mantenaa pulsado V durante 3 seaundos para tomar una

Setup

conducir.

emergenci

instantánea en el modo de grabación • Estas fotografías se ubican en la carpeta \AUKEY\PHOTO de la tarieta microSD • El icono 📩 aparecerá después de que tome una instantánea. No interrumpirá la grabación de vídeo - 37 -

• Registrazione Time-Lapse: attivare la registrazione time-lapse in

"Configurazione". Questa funzione catturerà un'immagine al

Nota: la registrazione time-lapse non è adatta al monitoraggio

Premere  $\Delta$  per effettuare il backup del file attuale in modo che non

schermo LCD per indicare che è in corso una registrazione di

Una volta che il G-sensor è attivato da un impatto improvviso, il

dispositivo effettua automaticamente una registrazione e la proteg-

ge dalla sovrascrittura. Regolare la sensibilità del sensore G nel menu

Nota: entrare nella playlist o nel menu di configurazione (o scollegare

l'alimentazione) per terminare la modalità di registrazione di

• Tenere premuto ▼ per 3 secondi per scattare un'istantanea mentre

• I file istantanea si trovano nella cartella \AUKEY\PHOTO sulla scheda

• L'icona 📩 verrà mostrata dopo aver scattato un'istantanea. Ciò nor

- 47 -

venga sovrascritto. Un'icona  $\blacktriangle$  apparirà in alto a sinistra dello

salvati nella cartella 'File video'.

Registrazione di emergenza

Backup manuale dei file

Backup automatico dei file

è attiva la modalità di registrazione.

interromperà la registrazione video.

emergenza protetta

"Configurazione".

emergenza.

microSD.

ogni volta che il movimento viene rilevato dalla videocamera

- 46 -

anteriore o posteriore.

Istantanea

durante la guida.

secondo per realizzare un video riprodotto a 30 fps. I video saranno

- Pulse  $\blacktriangle$  para eliminar o  $\blacksquare$  para bloquear/desbloquear una foto o un vídeo después de seleccionar el archivo en la lista de

reproducción. Si se está reproduciendo un vídeo, pulse 🛦 para pararlo y ▲ para eliminarlo o ▼ para bloquearlo/desbloquearlo • Una vez eliminados, no es posible recuperar las fotos y los vídeos • Si bloquea una foto o un vídeo, se protegerá para que no sea posible sobrescribir ese archivo

- 38 -

Attivare/disattivare la registrazione audio premendo a lungo 🔺 in

modalità registrazione (o regolandola nel menu "Configurazione").

L'indicazione vocale dei possibili pericoli che possono svilupparsi,

specialmente quando non ripresi dalla videocamera, può fornire

informazioni utili. È anche possibile utilizzarla per registrare i numeri di

targa dell'auto che potrebbero non essere catturati nel video.

2. Visualizzare foto o video scegliendo tra "File foto" o "File video"

4. Per i video, premere su questo pulsante e premerlo due volte per

Premere ▲ per cancellare o ▼ per bloccare/sbloccare un file foto

Una volta eliminate, foto e video non possono essere recuperati

• Se si blocca una foto o un video, questo sarà protetto e non

- 48 -

o video dopo averlo selezionato nella plavlist. Se si riproduce un

video, premere per fermarlo e poi premere 🛦 per cancellarlo

3. Selezionare il file che si vuole visualizzare e premere OK

Eliminare e bloccare/sbloccare foto e video

Registrazione audio

Visualizzare foto e video

iniziare la **OK** riproduzione

o ▼ per bloccarlo/sbloccarlo

sovrascritto.

1. Premere 🔺 per accedere alla playlist

ordenador detectará automáticamente la Tarjeta Micro SD. 3. Busque los archivos de grabación de vídeo ubicados en la carpeta de \ AUKEY \ MOVIE(o \ AUKEY \ PHOTO para instantáneas).

4. Copie los archivos en su ordenador

**Trasferimento file** 

Trasferimento file USB

dispositivo rimovibile

\AUKEY\PHOTO per le istantanee)

Cura e utilizzo del prodotto

Non usare soluzioni corrosive

salvati)

3. Copiare i file sul proprio computer

- 39 -

1. Collegare la videocamera anteriore (con scheda all'interno) al

computer utilizzando il proprio cavo dati USB mini-B (il cavo incluso

è solo per l'alimentazione). Dovrebbe essere riconosciuto come

2. Trovare i file di registrazione video nella cartella \AUKEY\MOVIE (o

1. Tenere lontano da liquidi, calore estremo e forti campi magnetici

2. Evitare di toccare le superfici degli obiettivi. Possono essere puliti

con un cotton fioc o con il panno di pulizia per lenti. In caso di

sporco più accentuato, si può usare un detergente non abrasivo.

3. Salvare video e foto importanti altrove in modo da proteggerli da

eventuali file corrotti o perdite causati da problemi alla scheda SD

4. Se la dash cam smette di funzionare, tenere premuto il pulsante di

ripristino per 7 secondi per riavviarla (questo non inciderà sui file

- 49 -

Cura e utilizzo del prodotto Non usare soluzioni corrosive

salvati)

Garanzia e supporto clienti prodotto. Ordini Amazon US: support.us@aukey.com Ordini Amazon EU: support.eu@aukey.com Ordini Amazon CA: support.ca@aukey.com direttamente da AUKEY. Se l'acquisto è stato effettuato da un vendirore di di contattare quest'ultimo per problemi relativi al servizio o alla garanzia.

Any Changes or modifications not expressly approved by the party responsible for compliance could void the user's authority to operate

for a Class B digital device, pursuant to Part 15 of the FCC Rules. These limits are designed to provide reasonable protection against harmful interference in a residential installation. This equipment generates uses and can radiate radio frequency energy and, if not installed and used in accordance with the instructions, may cause harmful interference to radio communications. However, there is no guarantee that interference will not occur in a particular installation. If this equipment does cause harmful interference to radio or television reception, which can be determined by turning the equipment off and on, the user is encouraged to try to correct the

-- Increase the separation between the equipment and receiver. -- Connect the equipment into an outlet on a circuit different from -- Consult the dealer or an experienced radio/TV technician for help. This device complies with part 15 of the FCC Rules. Operation is subject to the following two conditions:(1) This device may not cause harmful interference, and (2) this device must accept any interference

received, including interference that may cause undesired operation. Changes or modifications not expressly approved by the party responsible for compliance could void the user's authority to operate This equipment complies with FCC radiation exposure limits set forth This equipment should be installed and operated with minimum

- 10 -

• Von Flüssigkeiten, extremer Hitze und starken Magnetfeldern • Objektivoberflächen nicht berühren. Nur mit einem Baumwolltuch oder einem Objektivreinigungstuch reinigen. Bei starken Verschmutzungen kann ein nichtscheuernder Reiniger für Glasobjektive verwendet werden. Keine korrosiven Lösungen verwenden. • Erstellen Sie ein Back-up wichtiger Videos und Fotos. Dies erweist sich als nützlich, falls Probleme mit den Dateien oder der SD-Karte • Sollte die Dashcam einmal hängen, halten Sie die Reset-Taste 7 Sekunden lang gedrückt, um sie neu zu starten (gespeicherte

Bei Fragen, Problemen oder Garantieansprüchen kontaktieren Sie uns bitte unter der jeweiligen Adresse, die Ihrer Region entspricht. Bitte geben Sie Ihre Amazon-Bestellnummer und die Produktmodell-

Bestellungen über Amazon Europa: support.eu@aukey.com Bestellungen über Amazon Kanada: support.ca@aukey.com

\*Wichtiger Hinweis: AUKEY bietet nur für die Produkte einen Kundenservice an, die direkt bei AUKEY erworben wurden. Sollten Sie Ihr Produkt bei einem anderen Händler gekauft haben, kontaktieren Sie bitte dessen Kundendienst bezüglich Fragen oder

- 20 -

• Veuillez le tenir loin des liquides, de la chaleur extrême et des • Évitez de toucher la surface des objectifs. Ils peuvent être nettoyés à l'aide d'un coton-tige ou d'un papier nettoyant pour objectif. Si la saleté est difficile à enlever, vous pouvez utiliser un nettoyant à lunettes non abrasif. Ne pas utiliser de solutions corrosives. • Conservez les vidéos et photos importantes sur un autre support afin de vous protéger contre la corruption de fichiers ou la perte • Si la caméra du tableau de bord (dash caméra) ne fonctionne plus, appuyez sur le bouton de réinitialisation et maintenez-le enfoncé pendant 7 secondes pour la faire redémarrer (les fichiers

Pour toute question, assistance ou demande de garantie, veuillez nous contacter à l'une des adresses ci-dessous correspondant à votre région. Veuillez fournir votre numéro de commande Amazon

\* Veuillez noter qu'AUKEY ne peut fournir un service après vente que pour les produits achetés directement via AUKEY. Si vous avez acheté votre produit AUKEY via un vendeur différent, veuillez contacter directement ce vendeur pour les questions de maintenance

• Evite tocar la superficie de los objetivos. Puede limpiarlos con algodón o con un papel de limpieza de lentes. Si resulta difícil eliminar algún tipo de suciedad, puede utilizar un limpiador de lentes de gafas no abrasivo. No utilice soluciones corrosivas Guarde en otro lugar copias de seguridad de los vídeos y las fotos importantes para evitar la corrupción de los archivos o su pérdida • Si la cámara de coche deja de funcionar, mantenga pulsado el botón de reinicio durante 7 segundos para reiniciarla (los archivos

Para preguntas, soporte o reclamaciones de garantía, póngase en contacto con nosrección que corresponda con su región. Incluya por favor su número de orden de Amazon y el número de modelo del producto.ainsi que le numéro de modèle du produit.

Pedidos de Amazon en EE. UU.: support.us@aukey.com Pedidos de Amazon en la UE: support.eu@aukey.com Pedidos de Amazon en Canadá: support.ca@aukey.com

\*Por favor tenga en cuenta, AUKEY sólo puede proporcionar servicio postventa para productos comprados directamente de AUKEY. Si usted ha comprado de un vendedor diferente, póngase en contacto con ellos directamente por cuestiones de servicio o

- 40 -

• Tenere lontano da liquidi, calore estremo e forti campi magnetici • Evitare di toccare le superfici degli obiettivi. Possono essere puliti con un cotton fioc o con il panno di pulizia per lenti. In caso di sporco più accentuato, si può usare un detergente non abrasivo. • Salvare video e foto importanti altrove in modo da proteggerli da eventuali file corrotti o perdite causati da problemi alla scheda SD • Se la dash cam smette di funzionare, tenere premuto il pulsante di ripristino per 7 secondi per riavviarla (questo non inciderà sui file

Per domande, supporto o richieste di garanzia, è possibile contattarci all'indirizzo riportato di seguitocorrispondente alla propria zona. Si prega di includere il numero di ordine Amazon e il modello del

\*Attenzione, AUKEY fornisce un servizio post-vendita solo per prodotti acquistati

- 50 -